# Solution Check List for Windows 7 / 2008

# Index

| 1. | Remove Telephony Dependency                                       | 2  |
|----|-------------------------------------------------------------------|----|
| 2. | Turn Off "User Access Control"                                    | 3  |
| 3. | Change Internet Information Service Option                        | 4  |
| 4. | Change "Web Server Properties"                                    | 8  |
| 5. | Install use "Troubleshoot compatibility"                          | 9  |
| 6. | "Troubleshoot compatibility" About Run Program                    | 10 |
| 7. | How to configure SQL Server 2008(or Express) for Samsung Solution | 11 |

| Арр | endix:  | Setting Items For Each Solution          | 14 |
|-----|---------|------------------------------------------|----|
| A.  | Install | OfficsServ DataView (SQL DB)             | 14 |
| В.  | Migrati | ion from OfficeServ IP-UMS to SAS Server | 16 |
| C.  | Upgrad  | de Messenger Server to SAS Server        | 20 |

# 1. Remove Telephony Dependency

- ★ Purpose and Reason
  - If Telephony Dependency is not turned off, Samsung Application that includes TSP Driver may not work well. To avoid this situation, this case is strongly recommended before installing TSP included application.
  - This case is only applied for TAPI based application.(TSP included Application)
- ★ Applied Solution
  - Samsung Communicator
  - OfficeServ Operator
  - OfficeServ OpenTSP
  - OfficeServ RCC Gateway
  - Any Application which includes TSP driver
- ★ How to turn off Telephony Dependency on your computer.
  - Open [Control Panel -> Administrative tools -> Services] and Choose "Remote Access Connection Manager"
  - Open its serviced properties
    - ✓ Startup Type: "Disabled"
    - ✓ To apply this change, reboot the computer.

| achicidi                      | Log On                                     | Recovery Depe                       | endencies                                      |                     |
|-------------------------------|--------------------------------------------|-------------------------------------|------------------------------------------------|---------------------|
| Service                       | name:                                      | RasMan                              |                                                |                     |
| Display                       | name:                                      | Remote Access (                     | Connection Manager                             |                     |
| Descrip                       | otion:                                     | Manages dial-up<br>connections from | and virtual private no<br>this computer to the | etwork (VPN)        |
| Path to                       | executabl                                  | e:                                  |                                                |                     |
| C:\Win                        | dows\Syst                                  | em32\svchost.exe                    | -k netsvcs                                     |                     |
| Startup                       | type:                                      | Disabled                            |                                                | -                   |
| Help m                        | e configure<br>status:                     | e service startup op<br>Stopped     | itions.                                        |                     |
| Service                       |                                            | -                                   |                                                | Popuma              |
|                               | Start                                      | Stop                                | Pause                                          | Tresume             |
| You ca<br>from he<br>Start pa | Start<br>n specify t<br>ere.<br>arameters: | Stop<br>he start parameters         | that apply when you                            | u start the service |

## 2. Turn Off "User Access Control"

- ★ Purpose and Reason
  - When UAC Mode is turned on, you have to get the valid permission (actually, administration permission) from the system whenever your application tries to access and change the system resource like registry, system folder and others. If application doesn't have the valid permission, it may not work well. To avoid this situation, it is recommended to turn off UAC mode before installing or using Application.
- ★ Applied Application
  - All Applications
- ★ How to turn off UAC mode
  - Provide the second second seco
  - Click "Change User Account Control settings"
    - ✓ Change the Level to "Never notify"

| Choose who<br>User Account C<br>Tell me more a | en to be notified about changes to your computer<br>control helps prevent potentially harmful programs from making changes to you<br>bout User Account Control settings | r computer. |
|------------------------------------------------|----------------------------------------------------------------------------------------------------|-------------|
| Always not                                     | ify                                                                                                    |             |
|                                                | Never notify me when:           Programs try to install software or make changes to my computer           Imake changes to Windows settings                             |             |
| <br>Never notif                                | Not recommended. Choose this only if you need to<br>use programs that are not certified for Windows 7<br>because they do not support User Account Control.              |             |

[ Some OS version like Windows Server 2008 Enterprise have the different method for this property]

- Control Panel -> Classic View -> User Accounts -> Turn User Account Control on or off
  - ✓ "Windows needs your permission to continue" -> Click "Continue"
  - ✓ Use User Account Control(UAC) to help protect your computer -> Remove Check
  - ✓ Restarting Computer.

| ی در ک         | → User Accounts → Turn User Account Control On or Off                                                                                                    | 👻 🚱 Search                                        |  |
|----------------|----------------------------------------------------------------------------------------------------|---------------------------------------------------|--|
| File Edit Viev | v Tools Help                                                                                                    |                                                   |  |
|                | Turn on User Account Control (UAC) to make your computer mor           User Account Control (UAC) can help prevent unauthorized changes to your           UAC turned on to help protect your computer.           Image: User Account Control (UAC) to help protect your computer. | e secure<br>computer. We recommend that you leave |  |
|                |                                                                                                    | OK Cancel                                         |  |

#### 3. Change Internet Information Service Option

- ★ Purpose and Reason
  - To run IIS Web Server based application
- ★ Influenced Solution (Web Service based application)
  - OfficeServ DataView
  - OfficeServ Messenger
  - OfficeServ Easyset
  - OfficeServ RCC Gateway
  - Samsung Application Suite
- ★ How to change

#### [For Windows 7]

- Control Panel -> All Control Panel Items -> Programs and Features
- Click " Turn Windows features on or off"
- Find "Internet Information Services" and check under list
- Web Management Tools -> IIS 6 Management Compatibility
  - ✓ IIS 6 Management Console
  - ✓ IIS 6 Scripting Tools
  - ✓ IIS 6 WMI Compatibility
  - ✓ IIS Metabase and IIS 6 configuration compatibility
- Web Management Tools -> IIS Management Console
- Web Management Tools -> IIS Management Scripts and Tools
- Web Management Tools -> IIS Management Service
- World Wide Web Services -> Application Development Features
  - ✓ .NET Extensibility(Check automatic)
  - ✓ ASP
  - ✓ ASP.NET
  - ✓ ISAPI Extensions(Check automatic)
  - ✓ ISAPI Filters(Check automatic)
- ☞ World Wide Web Services -> Common HTTP Features
  - ✓ Default Document(Check automatic)
  - ✓ Directory Browsing
  - ✓ HTTP Errors
  - ✓ Static Content
- World Wide Web Services -> Health and Diagnostics
  - ✓ HTTP Logging

- World Wide Web Services -> Security
  - ✓ Basic Authentication
  - ✓ Request Filtering(Check automatic)
  - ✓ Windows Authentication

| Windows Features                                                                                                   |                                           |
|----------------------------------------------------------------------------------------------------|-------------------------------------------|
| Turn Windows features on or off                                                                                    | 0                                         |
| To turn a feature on, select its check box. To turn a fe<br>check box. A filled box means that only part of the fe | eature off, clear its ature is turned on. |
| 🖃 🔳 🖟 Internet Information Services                                                                                |                                           |
|                                                                                                    |                                           |
| 🖃 🔽 🔒 Web Management Tools                                                                                         |                                           |
| 🕀 🔽 📙 IIS 6 Management Compatibility                                                                               | E                                         |
| IIS Management Console                                                                                             |                                           |
| IIS Management Scripts and Tools                                                                                   |                                           |
| IIS Management Service                                                                                             |                                           |
| 🖃 🔲 🎍 World Wide Web Services                                                                                      |                                           |
| 🕀 🔳 🕌 Application Development Features                                                                             |                                           |
| 🕀 🔳 🔒 Common HTTP Features                                                                                         |                                           |
| 🕀 🔲 🔒 Health and Diagnostics                                                                                       |                                           |
| Performance Features                                                                                               | *                                         |
| ОК                                                                                                    | Cancel                                    |

# [For Windows Server 2008]

Control Panel -> Administrative Tools -> Server Manager -> Left side Click " Roles" -> Right side Click "Add Roles"

| 📕 Server Manager                                                                                              |                          |                    |  |  |  |
|----------------------------------------------------------------------------------------------------|--------------------------|--------------------|--|--|--|
| File Action View Help                                                                                         |                          |                    |  |  |  |
| 🗢 🔿   📶 🔟                                                                                                    |                          |                    |  |  |  |
| Server Manager (WIN-GSRR 3P48H                                                                                | Roles                    |                    |  |  |  |
| B ■ Deprotics     View the health of the roles installed on your server and add or remove roles and features. |                          |                    |  |  |  |
|                                                                                                    | Roles Summary            | Roles Summary Help |  |  |  |
|                                                                                                    | Roles: 0 of 16 installed | Add Roles          |  |  |  |
|                                                                                                    |                          |                    |  |  |  |

Add Roles Wizard -> Click "Next" -> Check "Web Server(IIS)" -> Click "Add Required Features" -> Click "Next" -> Click "Next"

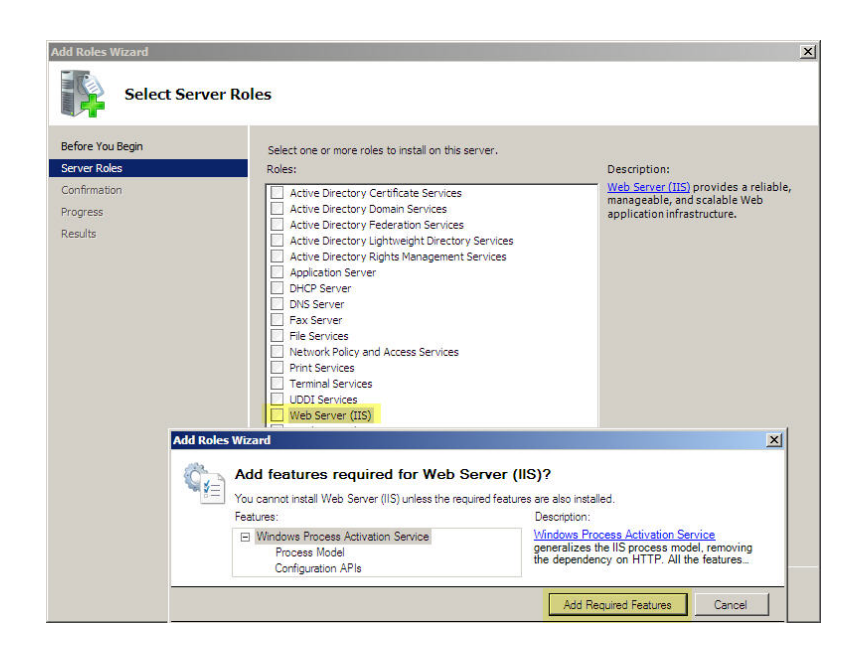

- Web Server -> Common HTTP Features
  - ✓ Static Content (Check default)
  - ✓ Default Document (Check default)
  - ✓ Directory Browsing (Check default)
  - ✓ HTTP Errors (Check default)
- Web Server -> Application Development
  - ✓ ASP.NET -> Click "Add Required Role Services"
  - ✓ .NET Extensibility (Check automatic)
  - ✓ ASP
  - ✓ ISAPI Extensions (Check automatic)
  - ✓ ISAPI Filters (Check automatic)
- ☞ Web Server -> Health and Diagnostics
  - ✓ HTTP Logging (Check default)
  - ✓ Request Monitor (Check default)
- Web Server -> Security
  - ✓ Basic Authentication
  - ✓ Windows Authentication
  - ✓ Request Filtering (Check default)
- Web Server -> Performance
  - ✓ Static Content Compression
- Management Tools -> IIS Management Console (Check default)
- Management Tools -> IIS Management Scripts and Tools
- Management Tools -> IIS Management Service

- Management Tools -> IIS 6 Management compatibility
  - ✓ IIS 6 Metabase compatibility
  - ✓ IIS 6 WMI Compatibility
  - ✓ IIS 6 Scripting Tools
  - ✓ IIS 6 Management Console

| Add Roles Wizard                                                                                             |                                                                                                    | ×                                                                                                    |
|----------------------------------------------------------------------------------------------------|----------------------------------------------------------------------------------------------------|----------------------------------------------------------------------------------------------------|
| Select Role Servi                                                                                            | ices                                                                                                    |                                                                                                    |
| Before You Begin<br>Server Roles<br>Web Server (IIS)<br>Role Services<br>Confirmation<br>Progress<br>Results | Select the role services to install for Web Server (IIS):<br>Role services:<br>U Web Server<br>State Content<br>Default Document<br>Directory Browsing<br>HTTP Redirection<br>Application Development<br>Application Development<br>Application | Description:<br>Windows authentication is a low cost<br>authentication solution for internal<br>Web sites. This authentication scheme<br>allows administrators in a Windows<br>domain ito take advantage of the<br>domain infrastructure for<br>authentication if users who<br>must be authenticated access your<br>Web site from behind firewalls and<br>proxy servers. |

Click "Next" -> Click "Install"

- 4. Change "Web Server Properties"
  - ★ Purpose and Reason
    - To run IIS Web Server based application.
  - ★ Solution (Web Service based application)
    - OfficeServ DataView
    - Serv Messenger
    - OfficeServ Easyset
    - OfficeServ RCC Gateway
  - ★ How to change
    - Control Panel -> All Control Panel Items -> Administrative Tools -> Internet Information Services(IIS) Manager
    - Double Click, Left side System name -> Click "Application Pools"
    - Click, Middle side "DefaultAPPPool" -> Click, Right side "Advanced Settings..."

| Internet Information Services (IIS) N                     | Aanager<br>pplication Pools                                                            |                                                    |                                                                       |                                            |                                                    |    |                                                                                                 |
|-----------------------------------------------------------|----------------------------------------------------------------------------------------|----------------------------------------------------|-----------------------------------------------------------------------|--------------------------------------------|----------------------------------------------------|----|-------------------------------------------------------------------------------------------------|
| File View Help<br>Connections                             | <b></b>                                                                                |                                                    |                                                                       |                                            |                                                    |    | Actions                                                                                         |
| HAYANV (HAYANV\hayanD)<br>A Pplication Pools<br>b - Sites | This page lets you view<br>pools are associated w<br>isolation among differ<br>Filter: | ion Po<br>w and man<br>with worker<br>rent applica | OIS<br>age the list of a<br>processes, cont<br>ations.<br>Go - Go Sho | pplication pools on<br>tain one or more ap | the server. Application<br>plications, and provide |    | Add Application Pool<br>Set Application Pool Default<br>Application Pool Tasks<br>Start<br>Stop |
|                                                           | Name                                                                                   | Status                                             | .NET Fram                                                             | Managed Pipel                              | Identity                                           | Ap | Recycle                                                                                         |
|                                                           | Classic .NET Ap                                                                        | Started                                            | v2.0                                                                  | Classic                                    | ApplicationPoolId                                  | 0  | Edit Application Pool                                                                           |
|                                                           | DefaultAppPool                                                                         | Started                                            | v2.0                                                                  | Classic                                    | ApplicationPoolId                                  | 2  | Basic Settings<br>Recycling                                                                     |

- Advanced Settings -> General
  - ✓ "Enable 32-Bit Applications" : TRUE (This item will be applied on 64bit OS only)
  - ✓ "Managed Pipeline Mode" : Classic

| .NET Framework Version                                                                                         |                         | <b>A</b> |   | (General)                  |                         |   |
|----------------------------------------------------------------------------------------------------|-------------------------|----------|---|----------------------------|-------------------------|---|
| and a second second second second second second second second second second second second second second second | v2.0                    |          |   | .NET Framework Version     | v2.0                    |   |
| Managed Pipeline Mode                                                                                          | Classic                 | -        |   | Enable 32-Bit Applications | True                    | - |
| Name                                                                                                    | DefaultAppPool          |          |   | Managed Pipeline Mode      | Classic                 |   |
| Queue Length                                                                                                   | 1000                    | =        |   | Name                       | DefaultAppPool          |   |
| Start Automatically                                                                                            | True                    |          |   | Queue Length               | 1000                    |   |
| CPU                                                                                                    |                         |          |   | Start Automatically        | True                    |   |
| Limit                                                                                                    | 0                       |          | 8 | CPU                        |                         |   |
| Limit Action                                                                                                   | NoAction                |          |   | Limit                      | 0                       |   |
| Limit Interval (minutes)                                                                                       | 5                       |          |   | Limit Action               | NoAction                |   |
| Processor Affinity Enabled                                                                                     | False                   |          |   | Limit Interval (minutes)   | 5                       |   |
| Processor Affinity Mask                                                                                        | 4294967295              |          |   | Processor Affinity Enabled | False                   |   |
| Process Model                                                                                                  |                         |          |   | Processor Affinity Mask    | 4294967295              |   |
| Identity                                                                                                    | ApplicationPoolIdentity |          | • | Process Model              |                         |   |
| Idle Time-out (minutes)                                                                                        | 20                      |          |   | Identity                   | ApplicationPoolIdentity |   |
| Load User Profile                                                                                              | False                   |          |   | Idle Time-out (minutes)    | 20                      |   |
| Maximum Worker Processes                                                                                       | 1                       |          |   | Load User Profile          | False                   |   |
| Ping Enabled                                                                                                   | True                    |          |   | Maximum Worker Processes   | 1                       |   |
| Ping Maximum Response Time                                                                                     | e (s 90                 | -        |   | Ping Enabled               | True                    |   |

Right side "Application Pool tasks" -> Click "Stop" -> Click "Start"

- 5. Install use "Troubleshoot compatibility"
  - ★ Purpose and Reason
    - Windows 7 or Windows 2008 OS allows user to run the old application that are developed on XP or other OS as one of backward compatibility.
    - IF We strongly recommend you to use this option before using Samsung Solution.
  - ★ Influenced Application
    - All Applications
  - ★ How to change
    - □ Usage for this feature depends on the OS version
    - Right Click on Setup PKG -> Click "Troubleshoot compatibility"

| EV.         |                              |
|-------------|------------------------------|
| Samsung     | Open<br>Run as administrator |
| Setup_2.0.0 | Troubleshoot compatibility   |

Click "Troubleshoot Program" -> Check "The Program Worked in earlier versions of Windows...."

| 0 | 🗟 Program Compatibility                                                        | × |
|---|--------------------------------------------------------------------------------|---|
|   | What problems do you notice?                                                   |   |
|   | Select all that apply.                                                         |   |
|   | The program worked in earlier versions of Windows but won't install or run now |   |
|   | The program opens but doesn't display correctly                                |   |
|   | The program requires additional permissions                                    |   |

Click "Windows XP(Service Pack2)" or "Windows XP(Service Pack3)" -> Click "Next" -> Click "Start the

### Program..."

| 🕞 🗟 Program Compatibility                                                                                                    | <b>×</b> |
|----------------------------------------------------------------------------------------------------|----------|
| Test compatibility settings for the program                                                                                                    |          |
| Settings applied:<br>Windows compatibility mode: Windows XP (Service Pack 2)                                                                                     |          |
| You need to start the program to make sure these new settings have fixed the problem. After<br>running the program using these settings, click Next to continue. |          |
| Start the program                                                                                                    |          |

- Install Program
- End Install, Click "Next" -> Click "Yes, save these settings......"

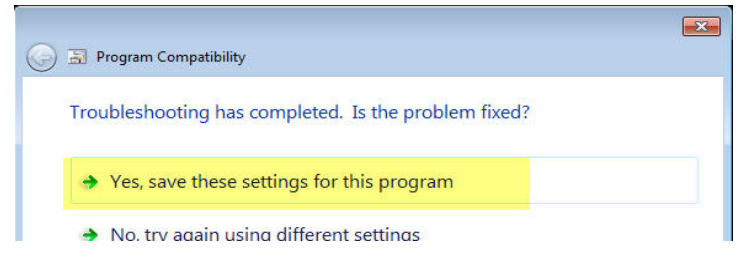

Click "Close the troubleshooter"

# 6. "Troubleshoot compatibility" About Run Program

- ★ Purpose and Reason
  - 127 Windows 7 or Windows 2008 OS allow user to execute the old application via this feature.
  - We recommend you to use this feature before running Samsung Application.
  - Usage of this feature depends on OS version.
- ★ Influenced Application
  - All Applications
- ★ How to change
  - Right Click on Run icon -> Click "Troubleshoot compatibility"

| Đ      |                            |  |
|--------|----------------------------|--|
| School | Open                       |  |
| Schee  | Troubleshoot compatibility |  |
|        | Open file location         |  |

Click "Troubleshoot Program" -> Check "The Program Worked in earlier versions of Windows...."

| 0 | 🔄 Program Compatibility                                                        | <b>×</b> |
|---|--------------------------------------------------------------------------------|----------|
|   | What problems do you notice?                                                   |          |
|   | Select all that apply.                                                         |          |
|   | The program worked in earlier versions of Windows but won't install or run now |          |
|   | The program opens but doesn't display correctly                                |          |
|   | The program requires additional permissions                                    |          |

Click "Windows XP(Service Pack2)" or "Windows XP(Service Pack3)" -> Click "Next" -> Click "Start the

### Program..."

| 🕞 🗟 Program Compatibility                                                                                                    | <b>×</b> |
|----------------------------------------------------------------------------------------------------|----------|
| Test compatibility settings for the program                                                                                                    |          |
| Settings applied:<br>Windows compatibility mode: Windows XP (Service Pack 2)                                                                                     |          |
| You need to start the program to make sure these new settings have fixed the problem. After<br>running the program using these settings, click Next to continue. |          |
| Start the program                                                                                                    |          |

- Install Program
- End Install, Click "Next" -> Click "Yes, save these settings......"

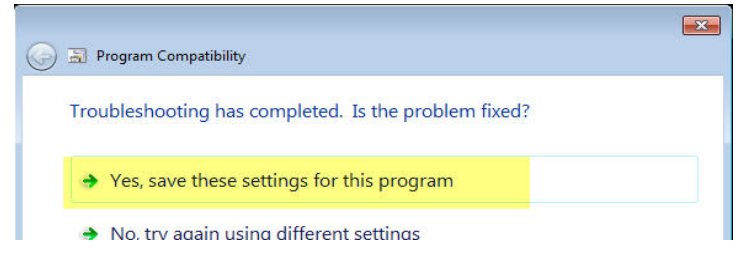

Click "Close the troubleshooter"

- 7. How to configure SQL Server 2008(or Express) for Samsung Solution
  - ★ Purpose and Reason
    - To use SQL Server 2008 for Samsung Solution based on SQL Server
  - ★ Influenced Application
    - OfficeServ DataView
    - OfficeServ Messenger
    - Any Application that uses SQL Server 2008(or Express)
  - ★ How to use
    - See the bellowed detailed progress for each OS and SQL version
  - ♦ OS Type

Microsoft Windows 2008 Server x86 Edition or Microsoft Windows 7 x86 Edition(32 bits OS)

- $\diamond$  Items to be checked before installation.
  - Run "Windows Update" until there is no update.

[Only for Windows 2008 Server x86 Edition]

- Download "Microsoft .Net Framework 3.5 SP1" and install it
  - <u>http://www.microsoft.com/downloads/details.aspx?displaylang=en&FamilyID=ab99342f-5d1a-</u>
     413d-8319-81da479ab0d7
- [Only for Windows 2008 Server x86 Edition]
- Download "Windows Installer 4.5" and install it
  - <u>http://www.microsoft.com/downloads/details.aspx?displaylang=en&FamilyID=5a58b56f-60b6-</u>
     4412-95b9-54d056d6f9f4
  - ✓ Download "Windows6.0-KB942288-v2-x86.msu" and install it.
- Install "Microsoft SQL Server 2008 Server(or Express Edition SP1 as Free Version)"
  - <u>http://www.microsoft.com/downloads/details.aspx?familyid=01AF61E6-2F63-4291-BCAD-</u>
     <u>FD500F6027FF&displaylang=en</u>
  - ✓ Download "SQLEXPR32\_x86\_ENU.exe" and install it (it is only available for 32 bit OS)
  - ✓ [Database Engine Configuration -> Account Provisioning -> Authentication Mode] -> Choose "Mixed Mode(Windows Authentication and SQL Server Authentication)" and Enter password for sa account

[Only for Windows 2008 Server x86 Edition]

- Install "Windows PowerShell 1.0"
  - ✓ Control Panel -> Administrative Tools -> Server Manager -> Left side Click "Features" -> Right side Click "Add Features"
  - ✓ Check "Windows PowerShell" -> Click "Next" -> Click "Install"

- Install "Microsoft SQL Server 2008 Management Studio Express"
  - ✓ <u>http://www.microsoft.com/downloads/details.aspx?familyid=08E52AC2-1D62-45F6-9A4A-4B76A8564A2B&displaylang=en</u>
  - ✓ Download "SQLManagementStudio\_x86\_ENU.exe" and install it
  - ✓ For Windows 7 and Windows Server 2008 R2, the install process displays the "Program Compatibility Assistant" dialog indicating that you must apply SQL Server 2008 Service Pack 1 or later. Select the option to "Run Program" to continue.
- Install Microsoft SQL Server 2008 Feature Pack
  - http://www.microsoft.com/downloads/details.aspx?displaylang=en&FamilyID=b33d2c78-1059-4ce2-b80d-2343c099bcb4
  - ✓ Search "Microsoft SQL Server 2005 Backward Compatibility Components"
  - ✓ Download "X86 Package (SQLServer2005\_BC.msi)" and install it
  - ✓ Feature Selection -> Install SQL Distributed Management Objects(SQL-DMO)
- ♦ OS Type

Microsoft Windows 2008 Server x64 Edition or Microsoft Windows 7 x64 Edition (64 bit OS)

- $\diamond$  Items to be checked before installation.
  - Run "Windows Update" until there is no update.
  - Allow to use "ASP.net 32bit Mode" and run the following.
    - ✓ Start-> All Program -> Accessories -> Command Prompt -> Right Click on Icon -> Click "Run as administrator"
    - ✓ cscript %SYSTEMDRIVE%₩inetpub₩adminscripts₩adsutil.vbs

SET W3SVC/AppPools/Enable32bitAppOnWin64 1

 $\checkmark$  if no problem, you can see the following message

"Enable32bitAppOnWin64 : (BOOLEAN) True"

[Only for Windows 2008 Server x64 Edition]

- Download "Microsoft .Net Framework 3.5 SP1" and install it
  - <u>http://www.microsoft.com/downloads/details.aspx?displaylang=en&FamilyID=ab99342f-5d1a-</u>
     413d-8319-81da479ab0d7

[Only for Windows 2008 Server x64 Edition]

- Download "Windows Installer 4.5" and install it
  - ✓ <u>http://www.microsoft.com/downloads/details.aspx?displaylang=en&FamilyID=5a58b56f-60b6-</u> 4412-95b9-54d056d6f9f4
  - ✓ Download "Windows6.0-KB942288-v2-x64.msu " and install it.
- Download "Microsoft SQL Server 2008 Server(or Express Edition SP1 as Free Version)" and install it
  - ✓ http://www.microsoft.com/downloads/details.aspx?familyid=01AF61E6-2F63-4291-BCAD-

FD500F6027FF&displaylang=en

- ✓ Download "SQLEXPR\_x86\_ENU.exe" and install it (Apply 32bit and 64bit(WoW) OS)
- ✓ Database Engine Configuration -> Account Provisioning -> Authentication Mode -> Click "Mixed Mode(Windows Authentication and SQL Server Authentication)" -> input password (using Login account "sa")

[Only for Windows 2008 Server x64 Edition]

- Install "Windows PowerShell 1.0"
  - ✓ Control Panel -> Administrative Tools -> Server Manager -> Left side Click "Features" -> Right side Click "Add Features"
  - ✓ Check "Windows PowerShell" -> Click "Next" -> Click "Install"
- Install Microsoft SQL Server 2008 Management Studio Express
  - <u>http://www.microsoft.com/downloads/details.aspx?familyid=08E52AC2-1D62-45F6-9A4A-4876A8564A2B&displaylang=en</u>
  - ✓ Download "SQLManagementStudio\_x64\_ENU.exe " and install it.
  - ✓ For Windows 7 and Windows Server 2008 R2, the install process displays the "Program Compatibility Assistant" dialog indicating that you must apply SQL Server 2008 Service Pack 1 or later. Select the option to "Run Program" to continue.
- Install Microsoft SQL Server 2008 Feature Pack
  - <u>http://www.microsoft.com/downloads/details.aspx?displaylang=en&FamilyID=b33d2c78-1059-</u> 4ce2-b80d-2343c099bcb4
  - ✓ Search "Microsoft SQL Server 2005 Backward Compatibility Components"
  - ✓ Download "X86 Package (SQLServer2005\_BC\_x64.msi)" and install it
  - ✓ Feature Selection -> Install SQL Distributed Management Objects(SQL-DMO)
- $\diamond$  How to allow user to access SQL Server on remote PC
  - SQL Server Configuration Manager(Local) -> SQL Server Network Configuration -> Protocols for MSSQLSERVER
    - ✓ Shared Memory : Enabled
    - ✓ Named Pipes : Enabled
    - ✓ TCP/IP : Enabled
    - ✓ VIA : When MSSQLServer is Disabled / When SQLEXPRESS is Enabled
  - SQL Native Client 10.0 Configuration -> Client Protocols
    - ✓ Shared Memory : Enabled
    - ✓ Named Pipes : Enabled
    - ✓ TCP/IP : Enabled
    - ✓ VIA : Disabled

#### Appendix: Setting Items for Each Solution

- A. Install OfficsServ DataView (SQL DB)
- ★ Items to be checked before installation.
  - Run "Windows Update" until there is no update.
  - Default Setting
    - ✓ Check IIS Web Setting by referencing chapter 3,4
      - If you are installing DataView SQL version, see first chapter 7.(How to configure SQL Server...)
- ★ Install
  - Install use "Troubleshoot compatibility"
    - ✓ Install use "Troubleshoot compatibility" reference chapter 5
- ★ Notice DataView Install on Microsoft Windows 2008 Server (x86 / x64) Edition
  - For You have to OWC(Office Web Components) mode separately.
    - ✓ t the last step of DataView installation, Setup package will prompt OWC(Office Web Components) Installation Option.
    - ✓ At this step, do not install OWC Module and quit the installation of DataView. If not, you can get the error message regarding the installation failure. However, you can ignore it.
    - ✓ Go to the below web site and download the latest OWC Module.
    - <u>http://www.microsoft.com/downloads/details.aspx?displaylang=en&FamilyID=7287252c-402e-</u> 4f72-97a5-e0fd290d4b76
    - ✓ Run the latest OWC module with "the troubleshoot compatibility mode"
- ★ Checklist after Install
  - Control Panel -> All Control Panel Items -> Administrative Tools -> Internet Information Services(IIS) Manager
  - Double Click, Left side System name -> Double Click "Sites" -> Double Click "Default Web Site" -> Click "DataView"
    - ✓ IIS -> Double Click "ASP" -> Enable Parent Paths : True

| ₩ HAYANV ► Si        | tes   Default Web Site   DataView |          | 1 1 1 1 1 1 1 1 1 1 1 1 1 1 1 1 1 1 1 |
|----------------------|-----------------------------------|----------|---------------------------------------|
| le View Help         |                                   |          |                                       |
| ennections           | ASP                               |          | Actions                               |
| Application Pools    | Display: Friendly Names •         |          |                                       |
| a 🐻 Sites            | Behavior                          |          | Help                                  |
| a 🕘 Default Web Site | Code Page                         | 0        | Unline Help                           |
| aspnet_client        | Enable Buffering                  | True     |                                       |
| DataView             | Enable Chunked Encoding           | True     |                                       |
| ⊳-@ rcc              | Enable HTML Fallback              | True     |                                       |
|                      | Enable Parent Paths               | True     |                                       |
|                      | Limits Properties                 |          |                                       |
|                      | Locale ID                         | 0        |                                       |
|                      | Restart On Config Change          | True     |                                       |
|                      | Compilation                       |          |                                       |
|                      | Debugging Properties              |          |                                       |
|                      | Script Language                   | VBScript |                                       |
|                      | Services                          |          |                                       |
|                      | Caching Properties                |          |                                       |

- $\ensuremath{\,\cong\,}$  Allow to use ActiveX for your web page. (for allowing Chart View)
  - ✓ Control Panel -> All Control Panel Items -> Internet Options -> Tab "Security" -> Local intranet -> Click "Custom Level..."
  - ✓ ActiveX controls and plug-ins -> Initialize and script ActiveX controls not marked as safe for scripting -> Change "Prompt"
- $\ensuremath{\,^{\tiny \ensuremath{\mathbb{R}}}}$  To use Excel export feature of DataView, Microsoft Excel should be installed on the computer.

B. Migration from OfficeServ IP-UMS to SAS Server

: Setup and Migrate database procedure

- ★ Backup OfficeServ IP-UMS
  - 🖙 DB backup
    - ✓ Execute MS SQL Server Management Studio Express.
    - ✓ Login to DB (id/password = ums/ums)
    - ✓ Backup IP\_UMS DB.

| 🍢 Microsoft SQL Serv | er Management Studio Express |                  |
|----------------------|------------------------------|------------------|
| File Edit View       | Tools Window Community       | r Help           |
| 🔛 New Query 📄        | 😂 🐷 🥥   📴 📴 📴                | 🚰 🖕              |
| Object Explorer      | -                            | д × Summary      |
| 📑 📑 🖬 🕇              |                              | 🔰 🖻 🦨 🍸 🏢 List   |
| 🗉 🚺 SOONHYUNK        | WON-PC\SQLEXPRESS (SQL Serv  | er 9.0.13        |
| 🖃 🧰 Databases        |                              |                  |
| E System             | Databases                    |                  |
| 🕀 🧰 Securit          | New Database                 | SOONHYUNKWU      |
| 🕀 🧰 Server 🕻         | New Query                    |                  |
| 🕀 🧰 Replica          | Script Database as           | Name             |
| 🕀 🔄 Manag            | Tasks •                      | Detach           |
|                      | Rename                       | Shrink 🕨         |
|                      | Delete                       | Back Up          |
|                      | Refresh                      | Restore          |
|                      | Properties                   | Generate Scripts |
|                      |                              |                  |

| Select a page              | Contrat - 173 Units   |                      |                      |               |          |  |  |  |
|----------------------------|-----------------------|----------------------|----------------------|---------------|----------|--|--|--|
| 🚰 General                  | Script • 13 Help      |                      |                      |               |          |  |  |  |
| Poptions                   | Series                |                      |                      |               |          |  |  |  |
|                            | Database              |                      |                      |               |          |  |  |  |
|                            | Dalabase.             |                      |                      |               |          |  |  |  |
|                            | Recovery model:       |                      | SIMPLE               |               |          |  |  |  |
|                            | Backup type:          |                      | Full                 |               | •        |  |  |  |
|                            | Backup compone        | ent:                 |                      |               |          |  |  |  |
|                            | Database              |                      |                      |               |          |  |  |  |
|                            | Files and fileg       | oups:                |                      |               |          |  |  |  |
|                            | Backup set            |                      |                      |               |          |  |  |  |
|                            | Name:                 | IP_UM                | MS-Full Database Bac | kup           |          |  |  |  |
|                            | Description:          |                      |                      |               |          |  |  |  |
|                            | Backup set will expin | e:                   |                      |               |          |  |  |  |
|                            | After:                | 0                    | 🔶 day                | s             |          |  |  |  |
| Connection                 | On:                   | 7/13/2010            |                      |               |          |  |  |  |
| Server:                    | Destination           |                      |                      |               |          |  |  |  |
| SOONHYUNKWON-PC\SQLEXP     | Back up to:           | Disk                 | Tape                 |               |          |  |  |  |
| Connection:<br>ums         | C:\Program Files\Mid  | crosoft SQL Server\W | ISSQL 1\MSSQL\Ba     | ckup\IP_UMS.b | Add      |  |  |  |
| View connection properties |                       |                      |                      |               |          |  |  |  |
|                            |                       |                      |                      |               | Hemove   |  |  |  |
| Progress                   |                       |                      |                      |               | Contents |  |  |  |
| Ready                      |                       |                      |                      |               |          |  |  |  |
| Papper -                   | •                     | m                    |                      | •             |          |  |  |  |
|                            |                       |                      |                      |               | -        |  |  |  |
|                            |                       |                      |                      | ОК            | Cancel   |  |  |  |

| Select a page                                                                                                    | Script 👻 🎼 Help                                                                                                    |                                                 |    |                           |
|----------------------------------------------------------------------------------------------------|----------------------------------------------------------------------------------------------------|-------------------------------------------------|----|---------------------------|
| A Options                                                                                                    | Source                                                                                                    |                                                 |    |                           |
|                                                                                                    | Database:                                                                                                    | IP UMS                                          |    | •                         |
|                                                                                                    | Recovery model:                                                                                                    | SIMPLE                                          |    |                           |
|                                                                                                    | Backup type:                                                                                                    | Full                                            |    | *                         |
|                                                                                                    | Backup component:                                                                                                    |                                                 |    |                           |
|                                                                                                    | Oatabase                                                                                                    |                                                 |    |                           |
|                                                                                                    | Files and filegroups:                                                                                                    |                                                 |    |                           |
| The back                                                                                                    | p of database 'IP_UMS' completed successfu                                                                                          | ly.                                             | OK |                           |
| The bads                                                                                                    | management studio cxpress                                                                                                    | lly.                                            | ОК |                           |
| Introduction SQL Server                                                                                                    | management studio cxpress p of database 'IP_UMS' completed successfu EXP Destination                                                | ly.                                             | ОК |                           |
| onn<br>Server:<br>SOONHYUNKWON-PC\SQL<br>Connection:                                                                                                    | Imanagement studie cyress       p of database 'IP_LIMS' completed successfu       EXP       Destination       EXP       Back up to: | ly.<br>Diek O Tape                              | OK |                           |
| microsoft SQL Serve<br>The back.<br>Connection:<br>Image: Soon HYUNKWON-PC\SQL<br>Connection:<br>Image: Soon HYUNKWON-PC\SQL<br>Image: Soon HYUNKWON-PC\SQL<br>Connection:<br>Image: Soon HYUNKWON-PC\SQL<br>Connection:<br>Image: Soon HYUNKWON-PC\SQL<br>Connection:<br>Image: Soon HYUNKWON-PC\SQL<br>Connection:<br>Image: Soon HYUNKWON-PC\SQL<br>Connection:<br>Image: Soon HYUNKWON-PC\SQL<br>Connection:<br>Image: Soon HYUNKWON-PC\SQL<br>Connection:<br>Image: Soon HYUNKWON-PC\SQL<br>Connection:<br>Image: Soon HYUNKWON-PC\SQL<br>Connection:<br>Image: Soon HYUNKWON-PC\SQL<br>Connection:<br>Image: Soon HYUNKWON-PC\SQL<br>Connection:<br>Image: Soon HYUNKWON-PC\SQL<br>Connection:<br>Image: Soon HYUNKWON-PC\SQL<br>Image: Soon HYUNKWON-PC\SQL<br>Image                                                                                                    | Destination       EXP       Destination       C:\Program Files\Microsoft SQL S                                                      | ly.<br>Diek Tape<br>Server/MSSQL.1MSSQL1Beckup  |    | Add                       |
| The back                                                                                                    | P of database 'IP_UMS' completed successful  EXP Destination Back up to: C.\Program Files\Microsoft SQL \$                          | ly.<br>Diek Tape<br>Server/MSSQL.1MSSQL/Backup  |    | Add<br>Remove             |
| The back                                                                                                    | P of database 'IP_UMS' completed successfu  EXP Destination EXP Back up to: C:\Program Files\Microsoft SQL S                        | ly.<br>Disk Tape<br>Ferver/MSSQL.1/MSSQL\Backup |    | Add<br>Remove<br>Contents |
| The bads<br>The bads<br>The bads<br>Server:<br>Sconnection:<br>J. Mew connection properti<br>Vew connection properti<br>Trogress<br>Connection:<br>Server:<br>Server: | P of database 'IP_UMS' completed successfu  EXP Destination Back up to: C:\Program Files\Microsoft SQL S  4                         | ly.<br>Disk Tape<br>Server-WSSQL.1VMSSQL\Backup |    | Add<br>Remove<br>Contents |

 $\hfillimspace{-1.5}$  If you succeed backup DB, you can get xxx.bak file.

Ex) C:₩Program files₩Microsoft SQL Server₩MSSQL₩Backup₩IP\_UMS.bak

- ★ Backup data files
  - Move Prompt, Voicemail, Name, Greeting files to anther directory. It exits below directory.
     C:\program Files\Samsung electronics\OfficeServ IP-UMs\ums\ums\userdata\\*.\*
     C:\program Files\Samsung electronics\OfficeServ IP-UMs\ums\userdata\\*.\*
- ★ Install SAS Server.
  - Install SAS package.
- ★ Restore DB & data
  - ☞ Restore DB
    - ✓ Execute MS SQL Management studio Express and select "Restore database" from backup file.

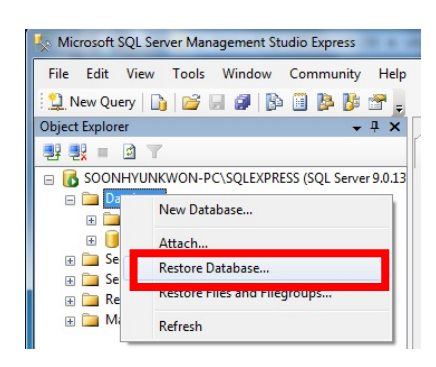

| 间 Restore Database - IP_UMS       |                         |                          |                        |                    |          |
|-----------------------------------|-------------------------|--------------------------|------------------------|--------------------|----------|
| Select a page                     | 🕵 Script 🝷 📑 Help       |                          |                        |                    |          |
| Options                           | Destination for restore |                          |                        |                    |          |
|                                   | Select or type the na   | ame of a new or existing | g database for your re | estore operation.  |          |
|                                   | To database:            | IP_UMS                   |                        |                    | •        |
|                                   | To a point in time:     | Most rece                | ent possible           |                    |          |
|                                   | Source for restore      |                          |                        |                    |          |
|                                   | Specify the source a    | and location of backup   | sets to restore.       |                    |          |
|                                   | From database:          |                          |                        |                    | Ţ        |
|                                   | From device:            |                          |                        |                    |          |
|                                   | Select the backup s     | ets to restore:          |                        |                    |          |
|                                   | Restore Name            | Component Type           | Server Database        | Position First LSN | Last LSN |
| Connection                        |                         |                          |                        |                    |          |
| Server:<br>SOONHYUNKWON-PC\SQLEXP |                         |                          |                        |                    |          |
| Connection:<br>ums                |                         |                          |                        |                    |          |
| View connection properties        |                         |                          |                        |                    |          |
| Progress                          |                         |                          |                        |                    |          |
| Ready                             |                         |                          |                        |                    |          |
|                                   |                         |                          |                        |                    | •        |
|                                   |                         |                          |                        | ОК                 | Cancel   |

| ciccia page |                                                                                                    |             |
|-------------|----------------------------------------------------------------------------------------------------|-------------|
| M General   | Select the file:                                                                                                    |             |
| P Options   | 🗼 🧰 Secu DRM 🛛                                                                                                    |             |
|             | tiffdriver                                                                                                    |             |
|             |                                                                                                    |             |
|             | H                                                                                                    | tion.       |
|             | House Defender                                                                                                    | 2           |
|             | House Journal                                                                                                    |             |
|             | Windows Mail                                                                                                    |             |
| SI          | Windows Media Player                                                                                                    |             |
|             | E Dindows NT                                                                                                    |             |
| B           | Hundows Photo Viewer                                                                                                    |             |
|             | Windows Portable Devices                                                                                                    |             |
| B           | Windows Foldable Devices                                                                                                    |             |
|             | WinZin                                                                                                    |             |
|             | BrasseData                                                                                                    |             |
|             |                                                                                                    |             |
|             |                                                                                                    |             |
|             | Grater Velore Information                                                                                                    |             |
|             |                                                                                                    | SN Last LSN |
|             |                                                                                                    |             |
| onnection   |                                                                                                    |             |
|             |                                                                                                    |             |
| SOONHYUNKWA |                                                                                                    |             |
|             | ter in the second second seco |             |
| Connection: |                                                                                                    |             |
| ms          | ter ter ter ter ter ter ter ter ter ter                                                                                                    |             |
| View connec |                                                                                                    |             |
|             |                                                                                                    |             |
| rogress     | Selected path: C:\temp                                                                                                    |             |
| Ready       | Files of type: Backup Files(*.bak;*.tm)                                                                                                    |             |
| 445         | File name: IP UMS.bak                                                                                                    | ,           |
|             |                                                                                                    |             |

Restore data files

 $\checkmark$  Copy data files on the same directory.

C:\program Files\Samsung electronics\OfficeServ IP-UMs\ums\defdata\\*.\* C:\program Files\Samsung electronics\OfficeServ IP-UMs\ums\userdata\\*.\*

- ★ DB migration
  - execute submig.exe and export subscriber data to user.csv file.

C:\Program Files\Samsung Electronics\OfficeServ IP-UMS\bin\_uc\submig.exe

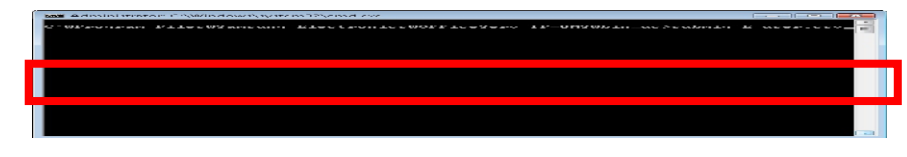

- Provide the save of the save of the save o
- Import User.csv file like below.

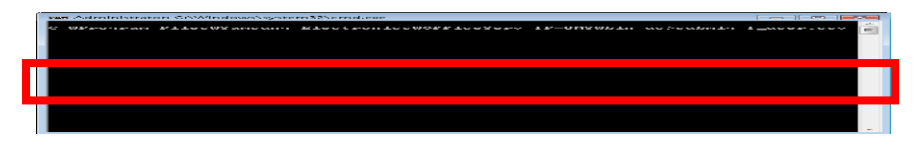

Open Migration\_IP\_UMS\_NEW\_ID\_ALL\_PRETEST.sql file on the MS SQL Server Management Studio.
Script file exists below directory.

C:₩Program Files₩Samsung Electronics₩OfficeServ IP-UMS₩bin\_uc

Click Execute button for migration db data.

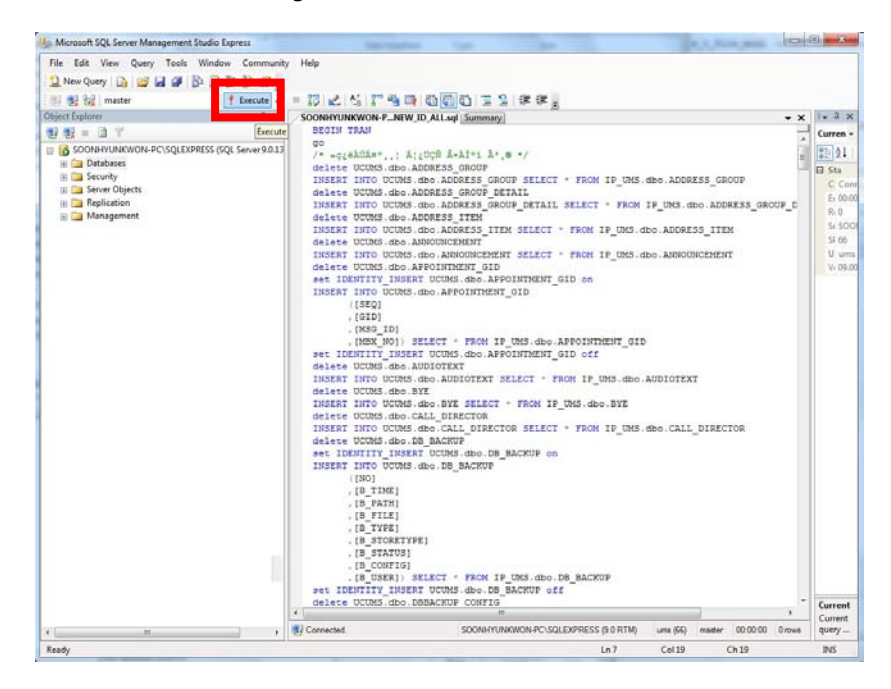

- If there is no error in the Results window, open Migration\_IP\_UMS\_NEW\_ID\_ALL\_COMMIT.sql file and execute again.
- ★ If you finish DB migration, delete IP\_UMS DB.
- C. Upgrade Messenger Server to SAS Server
- 1. Backup old Messenger server data.
  - Backup database in the SQL Server Management tool.
    - ✓ (Database name : OFFICESERV\_UC)
  - Old Messenger server data/configuration files.
    - ✓ C:\#Program Files\#Samsung Electronics\#OfficeServ Messenger Server\#\*.\*
    - ✓ C:\Program Files\Samsung Electronics\OfficeServ Messenger Server\mlog\\*.\*
    - ✓ C:\#Program Files\#Samsung Electronics\#OfficeServ Messenger SIMPLE Gateway Server\#\*.\*
    - ✓ C:\#Program Files\#Samsung Electronics\#OfficeServ Messenger XCAP Server\#\*.\*
  - ☞ license key for OfficeServ Messenger Server in the Web admin.
- 2. Uninstall old Messenger Server suite.
  - OfficeServ Messenger Server
  - OfficeServ Messenger Simple Gateway Server

- OfficeServ Messenger XCAP Server
- 3. Reboot the system.
- 4. Install SAS with Messenger.

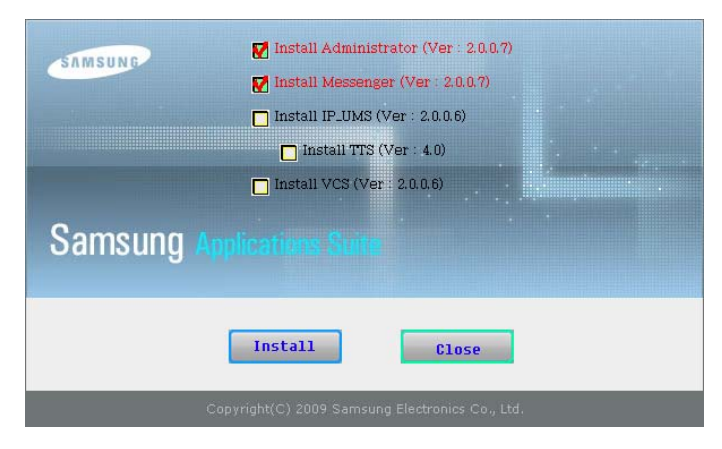

- 5. Restore old Messenger data.
  - Copy mlog folder in the backup folder to the new OSM folder. (c:\Program Files\Samsung Electronics\UCMServer\OSM\mlog)
- 6. Change firewall settings.
  - ☞ OSM₩MSPS.exe, OSM₩WBMSrv.exe, SIMPLE₩GATEWAY.exe, XCAP₩XCAPServer.exe
- 7. Restore Database
  - If the OFFICESERV\_UC database does not exists, restore it in the SQL Server Management tool (use 1.1)
- 8. Run migration SQL Script
  - Open migration script file for OSM (OSM\_Migration\_General\_100713.sql)

| KMicrosoft SQL Server Management Studio     |                 |                  |                                          |                |              |               |                 |          |                 |             |                  |          |
|---------------------------------------------|-----------------|------------------|------------------------------------------|----------------|--------------|---------------|-----------------|----------|-----------------|-------------|------------------|----------|
| File Edit View Query Debug Tools Wi         | ndow Community  | Help             |                                          |                |              |               |                 |          |                 |             |                  | _        |
| 🖸 New Query 🕞 🕞 🔀 🛃 🤐                       |                 |                  |                                          |                |              |               |                 |          |                 |             |                  |          |
| HI 932 master Open Elle I Exc               | ecute 🕨 🔲 🖌 🖥   | 8 8 9            | 27 44 83                                 | 顧問日言           | 일 글 글 :      | A             |                 |          |                 |             |                  |          |
| Object Explorer                             | - 4 X           |                  | en en en en en en en en en en en en en e |                |              |               |                 | - ×      | Properties      |             | -                | μ×       |
| Connect - • • • • • • •                     | Open File       |                  |                                          |                |              |               | ? >             | रो≏े     | Current con     | nection na  | rameters         |          |
|                                             | Lookin:         | Designets        |                                          |                | a 10         | × 🗠 🖂 - 1     | Tools T         |          | Current current | meccium pa  | rdinectors       | -        |
| D 192.100.0.2(SQLExpress (SQL Server 10.50) |                 | in Projects      |                                          |                |              | ~ <b>_ </b> . | 1005            |          | 21              | 2           |                  |          |
| 🗉 🦲 System Databases                        |                 | Vame 💌           | Date modified                            | • Type •       | 5128 *       |               |                 |          | 🗄 Aggrega       | te Status   | 5                |          |
| E 📔 UCMDB                                   |                 | SQLQuery4        | .sql                                     |                |              |               |                 |          | Connectio       | n failun    |                  |          |
| 🕀 🧰 Database Diagrams                       | Desktop         |                  |                                          |                |              |               |                 |          | Elapsed tir     | me OC       | 0:00:00.124      |          |
| I is tables                                 |                 |                  |                                          |                |              |               |                 |          | Finish time     | 5 7/        | 26/2010 5:55:17  | PM       |
| 🗄 🚞 Views                                   |                 |                  |                                          |                |              |               |                 |          | Name            | 19          | 92.168.0.2\SQLE> | press    |
| E Synonyms                                  | <b>•••</b>      |                  |                                          |                |              |               |                 |          | Rows retu       | irned 12    |                  |          |
| + Programmability                           | My Projects     |                  |                                          |                |              |               |                 |          | Start time      | 7/          | 26/2010 5:55:17  | PM       |
| E Service Broker                            |                 |                  |                                          |                |              |               |                 |          | State           | 0           | pen              |          |
| E Storage                                   |                 |                  |                                          |                |              |               |                 |          | E Connecti      | ion         |                  |          |
| E GOOM                                      | Mu Computer     |                  |                                          |                |              |               |                 | PL.      | Connectio       | n name 19   | 2.168.0.2\5QLE   | opress ( |
| E Security                                  | my compater     |                  |                                          |                |              |               |                 |          | E Connecti      | ion Detai   | ls               |          |
| E Server Objects                            |                 |                  |                                          |                |              |               |                 |          | Connectio       | n elaps 00  | 0:00:00.124      |          |
| E C Benication                              |                 |                  |                                          |                |              |               |                 |          | Connectio       | n hinish 7/ | 26/2010 5:55:17  | PM       |
| 🗉 🦳 Management                              |                 |                  |                                          |                |              |               |                 |          | Connectio       | n rows 12   | 2                |          |
|                                             |                 |                  |                                          |                |              |               |                 |          | Connectio       | n start 7/  | 26/2010 5:55:17  | PM       |
|                                             |                 |                  |                                          |                |              |               |                 |          | Connectio       | n state Oj  | pen              |          |
|                                             | Fi              | le <u>n</u> ame: | 1                                        |                |              | -             | Open 🔻          |          | Display na      | me 19       | 2.168.0.2\SQLE   | press    |
|                                             | E               | lec of type:     | All miles (R. R)                         |                |              |               | Canaal          | 1        | Login nam       | e sa        |                  |          |
|                                             |                 | ies or Syber     | All Files (".")                          |                |              | •             | Cancel          | 1/       | Server ha       | me 19       | 92.168.0.2\SQLE> | press    |
|                                             |                 |                  |                                          |                |              |               |                 | _        | Server ver      | rsion 10    | 0.50.1600        |          |
|                                             |                 |                  |                                          |                |              |               |                 | -        | Session Tr      | acing II    |                  |          |
|                                             |                 | Query e          | cecuted su                               | 192.168.0.2\50 | LExpress (10 | sa (55) mast  | ter 00:00:00 12 | rows     | SPID            | 55          | 5                |          |
| Outrut                                      |                 |                  |                                          |                |              | 1             |                 | - 4 X    |                 |             |                  |          |
|                                             |                 |                  |                                          |                |              |               |                 |          | 1               |             |                  |          |
| Auto-attach to process (1909) (201)         | 192 169 0 21 0  | n nachina        | 1192 169 0                               | 21 massed      | ad           |               |                 |          |                 |             |                  |          |
| The thread '192 168 0 2)S0LExpress [        | 6311 (0v1654) h | as evited        | with code                                | 0 (0×0)        |              |               |                 | -        |                 |             |                  |          |
| The program '[1908] [S0L] 192.168.0.        | 2: 192.168.0.2  | SOLExpress       | ' has exit                               | ed with cod    | e 0 (0x0).   |               |                 |          |                 |             |                  |          |
|                                             |                 |                  |                                          |                |              |               |                 |          |                 |             |                  |          |
|                                             |                 |                  |                                          |                |              |               |                 |          | Name            |             |                  |          |
|                                             |                 |                  |                                          |                |              |               |                 |          | The name of     | the coppe   | rction           |          |
|                                             |                 |                  |                                          |                |              |               |                 | 7        | ine name or     | che conne   | COOT.            |          |
|                                             |                 |                  |                                          |                |              |               |                 | <u>}</u> |                 |             |                  |          |
| Ready                                       |                 |                  |                                          |                |              |               | Ln 3            | 0        | Col 1           | Ch 1        | IN               | s //.    |
|                                             | -               |                  |                                          |                |              |               |                 |          |                 |             |                  |          |

- Click Execute icon( **Execute** ) or press F5 button.
- $\hfill \ensuremath{\bowtie}$  Check result message in the message window.
- 9. Login Admin web page.
  - ID : admin
  - Password : 1234

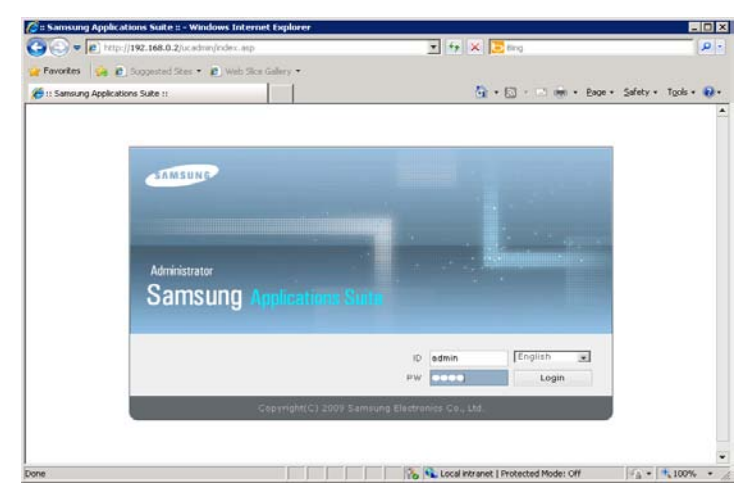

10. Input license key in the admin web page and save. (Solutions - Messenger)

| Market 1982. Hall 1982. Hall 0. 2 Autorea menore menore menore menore dependent des en el menore dependent des el menore dependent des el menore dependent des el menore dependent des el menores de la menore dependent des el menores de la menore dependent des el menores de la menore dependent des el menores de la menores de la m                                                                                                    | Samsung Applications Suite # - \ | Windows Internet Explorer |                                                     |                             |
|----------------------------------------------------------------------------------------------------|----------------------------------|---------------------------|-----------------------------------------------------|-----------------------------|
| Texnetic Image: Seguence States - Image: States - Image: Image: Image:                                                                                                    | 🔁 🗢 🝙 hittp://192.168.0.2/oc/    | adminimaniframe.asp       | 💌 🖅 🗙 🔽 Brig                                        | م<br>ا                      |
| I: Sanona Appkaton Suite :                                                                                                    | Favorites 🍰 🙍 Supposted Sites    | • 🙋 Web Sice Galery •     |                                                     |                             |
| Admin Space Space                                                                                                    | :: Samsung Applications Suite :: |                           | 🏠 • 🖾 · 🗆 🖷                                         | • Bage - Safety - Tgols - 🚯 |
| Advice Specific Constraints      Advice Specific Constraints      Advice Specific Constraints      Advice Specific Constraints      Advice Specific Constraints      Advice Specific Constraints      Advice Specific Constraints      Advice Specific Constraints      Advice Specific Constraints      Advice Specific Constraints      Advice Specific Constraints      Locase Registration      Locase Information      Version      King Constraints      King Constraints      Locase Information      Version      Locase Information      Version      Status      Pro     Advice Specific Constraints      Locase Information      Version      Locase Information      Version      Status      Pro     Specific Constraints      Pro     Specific Constraints      Locase Information      Version      Locase Information      Version      Status      Pro     Specific Constraints      Locase Information      Version      Status      Pro     Specific Constraints      Locase Information      Version      Status      Pro     Specific Constraints      Locase Information      Version      Locase Information      Version      Status      Pro     Specific Constraints      Locase Information      Version      Status      Pro     Specific Constraints      Locase Information      Version      Status      Pro     Specific Constraints      Locase Information      Version      Status      Pro     Specific Constraints      Locase Information      Version      Status      Pro     Specific Constraints      Pro     Specific Constraints      Pro                                                                                                    |                                  |                           |                                                     | A HOME I B LOGOUT >         |
| Advice         United Management           Advice         United Management           Solution info         Solution info           Subscribers         Solution Type           Advice         Messenger information           Solutions         Solution Name           Solutions         Solution Quee           Prom Database         Solution description           Advice Fronties         Solution Solution           Advice Fronties         Solution Solution Solution Name           Main Prom Database         Solution description           Advice Fronties         Solution Solution           Advice Fronties         Solution Control           History         Solution Control           Solution Control         Solution Control           Mack Protiles         Solution Control           Environment         License Key           Version         Solution Solution           Solution Solution         Solution Solution           Solution Solution         Solution Solution           Solution Control         Solution Solution           Solution Solution Control         Solution Solution Solution           Solution Solution Solution Solution Solution Solution Solution Solution Solution Solution Solution Solution Solution Solution Solution Solution Solution                                                                                                    | Samsung                          |                           |                                                     |                             |
| Unified Management       Solution info         Subscribers       Administratoria         Job Titles       Solution Type         Groups       Solution Name         Solutions       Solution description         Otac       (# Administratoria)         Prom Distbase       Solution description         Prom Active Directory       (# Administratoria)         Prom Active Directory       (# Administratoria)         Statutions       Solution Control         Material Profiles       Userse Key Information         Locence Key       Solution Addition Control         MacAddress       Distration         Locence Key       Solution Control         MacAddress       Distration         Locence Key       Solution Control         MacAddress       Distration         Locence Key       Solution Control         MacAddress       Distration         Locence Key       Solution Control         Version       Solution         Status       Locence Key Information         Locence Key       Solution         MacAddress       Distration         Version       Solution         Status       Dintereston         Locence Information </td <td>Ladmin U</td> <td>nified MgnL Messenger</td> <td></td> <td></td>                                                                                                    | Ladmin U                         | nified MgnL Messenger     |                                                     |                             |
| Unified Management Solution info Solution info Solution info Solution info Solution info Solution info Solution info Solution info Solution info Solution info Solution info Solution info Solution info Solution info Solution info Solution info Solution info Solution info Solution info Solution Solution info Solution Solution info Solution Solution info Solution Solution info Solution Solution Solu                                                                                                    |                                  |                           |                                                     |                             |
| Bubscribers         Subscribers         Administrators         Job Tites         Grove         Solution Type         Messenger Information         Bota         Bota         Prom Debbase         Prom Debbase         Prom Active Directory         Version         Administrators         Data         Data         Data         Data         Prom Debbase         Prom Active Directory         Version         Admin Profiles         License Key Information         License Key Information         Mador Version         Mador Version         Mador Version         Informedia         StySter         Prom Profiles         License torformation         Version         Version         StySter         Profile         Profile         Profile         Profile         Profile         Profile         Profile         Profile         Profile         Profile         Prof                                                                                                    | Unified Management               | Solution info             |                                                     |                             |
| Subscribers Administration Job Titles Groups Goutation Type Solution Type Messenger Information Goutation Goutation                                                                                                    | 🖂 Subscribers                    |                           |                                                     |                             |
| Administrators Job Titles Groups Solution Type Messenger Information Groups Solution Type Messenger Messenger Messenger Groups Solution Type Messenger Messenger Messe                                                                                                    | Subscribers                      |                           |                                                     | Save                        |
| Job Titles<br>Groups<br>Solution Type.<br>Messenger<br>Solution S<br>Solution Name<br>Solution Name<br>Solution Name<br>Solution Name<br>Solution Name<br>Solution Name<br>Solution Name<br>Messenger<br>Prom Disbase<br>Prom Disbase<br>Prom Disbase<br>Prom Disbase<br>Prom Disbase<br>Status<br>Status<br>S                                                                                                    | Administratora                   |                           | Messenger Information                               |                             |
| Groops     Balanting Promised       Solutions     Solution Asserting Promised       Data     Solution Asserting Promised       Prom Disbbste     IP Address       Train Prom Disbbste     IP Address       Train Prom Solution Name     Address       Admin Profiles     IP Address       License Key Information     License Key Information       Admin Profiles     License Key Information       Bitstory     MACAdress       MACAdress     001977818/C4       License Information     Macadress       Version     2000       Status     Sing Profiles       License Information     Immori Version       Version     2000       Prod     Status       Prod     Status                                                                                                    | Job Titles                       | Solution Tune             | Hessenger                                           |                             |
| Solutions     Solutions       Data     Solution description       Prom Database     IP: Address       Prom Database     IP: Address       Prom Active Directory     Version       Zdg#     Status       Prom Prom Pares     Status       Database Backup     Ucense Key Information       Admin Profiles     License Key Information       Login History     MACAddress       Subscript Operations     Major version       Hatory     License Information       Version     2000       SYSTEM     S       PC     Stot       Product     Stot       Product     Stot       Product     Stot                                                                                                    | Groups                           | Solution Name             | Messenger                                           |                             |
| Prom Active Directory<br>Prom Active Directory<br>Prom Active Directory<br>Prom Active Directory<br>Prom Active Directory<br>Prom Active Directory<br>Prom Active Directory<br>Prom Active Directory<br>Prom Active Directory<br>Prom Active Directory<br>Prom Active Directory<br>Adams Profiles<br>Bitaloy<br>Login History<br>Login History<br>Login Active Directory<br>Major version<br>Bitaloy<br>Major version<br>Bitaloy<br>Major version<br>Cucence key<br>Major version<br>Major version<br>Prom Active Directory<br>Major version<br>Cucence Rey<br>Version<br>Stratter<br>Prom Active Directory<br>Major version<br>Prom Active Directory<br>Major version<br>Prom Active Directory<br>Major version<br>Prom Active Directory<br>Major version<br>Prom Active Directory<br>Major version<br>Prom Active Directory<br>Major version<br>Prom Active Directory<br>Major version<br>Prom Active Directory<br>Major version<br>Prom Active Directory<br>Major version<br>Prom Active Directory<br>Prom Active Directory                                                                                                    | Solutions                        | Solution description      | OfficeServ Messenger Server                         |                             |
| Pron Active Directory     Version     Zdda       Pron Active Directory     Status     Status       Database Status     License Key Information       Chain Profiles     License Key Information       Natory     GVOAUS0=064x(5)%=05/V27x05=05/V27x05=00   ///>                                                                                                    | From Database                    | IP Address                | 192168.0.2                                          |                             |
| Status     Running     Stop     Restort       Database Backup     License Key Information     License Key Information       Admin Fronties     License Key Information     MACAdver Obleck/SVR-05/WZI/OC-9075MI/OI-NUX0/SAW-SB00BLEO       Usein History     MACAdver Obleck/SVR-05/WZI/OC-9075MI/OI-NUX0/SAW-SB00BLEO       Subacriber Operations     Major Version     Image: Comparison of the state information       Version     2000     SVSTEM     S-       PC     500     PDA     500       PIONE     S00     Environment     Environment                                                                                                    | From Active Directory            | Version                   | 2008                                                |                             |
| Detabase Sackup       License Key Information         Admin Profiles       License Key Information         Intains Profiles       License Key Information         Digin History       MACAdress       001977059F04         Subscriber Operations       Major Version       1         Environment       License Information       6         Version       2080       575TEM       3         PC       500       500         PDA       500       9HoNE       500                                                                                                    | From Files                       | Status                    | Running Stop Restart                                |                             |
| A data Profiles       License key       GVOAUX0-OBBACGYR-DGYWZROC-SOTSARIO1-NUXX02AW-SBGDBLEO         Diagin History       MACAddress       0013778E8FC4         Subscriber Operations       Malor Version       1         Environment       Malor Version       1         Version       000       1         Subscriber Operations       Malor Version       1         Profile       000       1         Version       0.00       1         SySTEM       5       1         PC       500       1         PDA       500       1         PHONE       500       1                                                                                                    | Database Backup                  |                           | License Key Information                             |                             |
| Natory     MACAdress     0015778597C4       Legin History     Major version     1       Subscriber Operations     Image: Strategy operations     Image: Strategy operations       Environment     Litense to formation       Version     20.0       SYSTEM     3       PC     500       PDA     500       PHONE     500                                                                                                    | 🗆 Admin Profiles                 | License kev               | GVO ALIZER OBAKCEVE-BS/VWZKOE-SOTSMKO1-NUXOLZAW-SBS | 08150                       |
| Login History<br>Subscriber Operations<br>Subscriber Operations<br>Extraction<br>Stratter<br>PC<br>PA<br>PC<br>PA<br>S00<br>PHONE<br>S00<br>PHONE<br>S0<br>PHONE<br>S0<br>PHONE<br>P | History                          | MACAddress                | 0019770E9FC4                                        | C D LL D                    |
| Subscher Operations Minor vertion License toformation Version SVSTEM S PC 500 PDA 500 PHONE 500 PHONE 500 PDA 500 PHONE 500 PDA 500 PHONE 500 PHONE 500 PHON                                                                                                    | Login History                    | Major version             | 1                                                   |                             |
| License information Version 2009 SVSTEM 5 PC 500 PDA 500 PHONE 500 PHONE 500                                                                                                    | Environment                      | Minor version             |                                                     |                             |
| Version         2888           SYSTEM         3           PC         500           PDA         500           PHONE         500                                                                                                    | C ENTROLINEIT                    |                           | License Information                                 |                             |
| SYSTEM 3<br>PC 500<br>PDA 500<br>PHONE 500<br>PHONE 500<br>PHONE 500<br>PC 500<br>PHONE 500<br>PC 500<br>PC 500                                                                                                    |                                  | Version                   | 2000                                                |                             |
| PC 500<br>PDA 500<br>PHONE 500                                                                                                    |                                  | SYSTEM                    | 5                                                   |                             |
| PDA 500<br>PHONE 500                                                                                                    |                                  | PC                        | 500                                                 |                             |
| PHONE 500                                                                                                    |                                  | PDA                       | 500                                                 |                             |
| The second second s                                                                                                    |                                  | PHONE                     | 500                                                 |                             |
| TOR IN LOCATION ALL PROPERTY INCLUDED FOOD OF ALL THE LOCATION                                                                                                    |                                  | -12 N                     | 🖏 🔍 Local intranet   Protected Mode:                | off 7. + + 100%             |

11. Start Messenger Service.